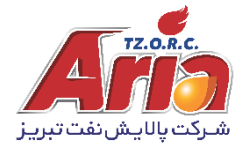

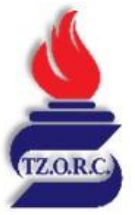

# راهنمای تصویری ثبت نام مشتریان جدید شرکت پالایش نفت تبریز

### ۱- وارد سایت شرکت پالایش نفت تبریز به نشانی اینترنتی https://www.tzorc.ir شوید:

#### https://www.tbzrefinery.co.ir - Translate this page : شرکت پالایش نفت تبریز | صفحه اصلی

شرکت پالایش نقت تیریز هم اکنون سهم حدود 7 درصندی از توان تصنفیه نقت خام کل کشور را با تبدیل به فرآورده های اصلی و ویژه به خود اختصاص داده و ...

ارتباط با ما ارتباط با ما. برکردن فبادهای ستاره دار اجباری است. ارتباط با ما. نام ... <mark>اخبار</mark> TZORC - Website.

<mark>فراخوان ها</mark> TZORC - Website.

مشخصات محصو لات TZORC - Website. ورود به سیستم TZORC - Website.

معرفی شرکت شرکت بالایش نفت نیریز در سال 1353 طراحی و بس از اتمام مراحل ...

### 2- از منوی بالا گزینه ورود به سیستم را انتخاب کنید:

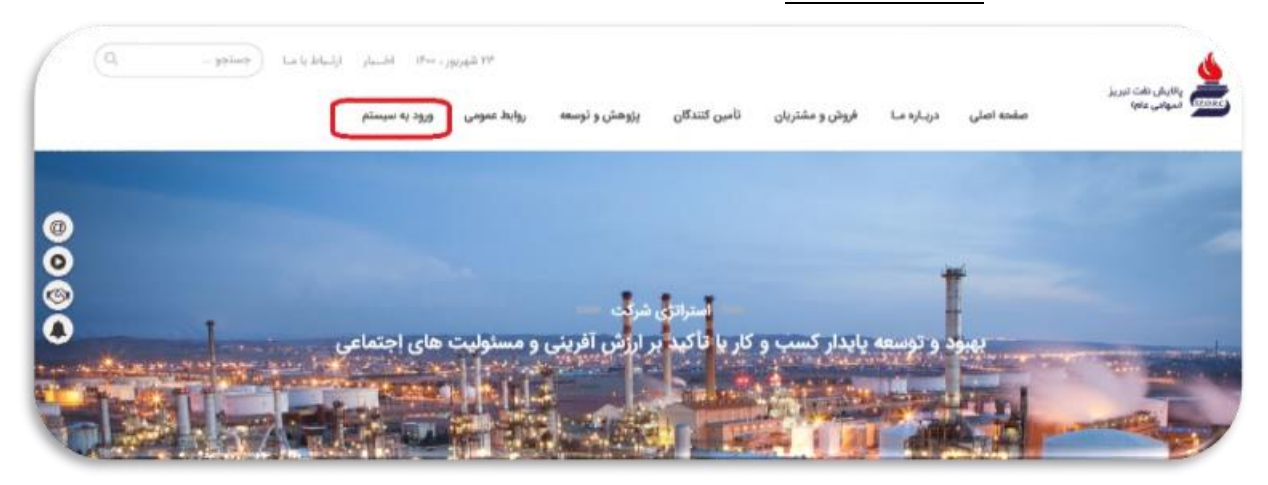

## ۳- در پنجره باز شده بر روی <u>ثبت نام کار بر جدید</u> کلیک کنید:

| م ورود به سیستم           |                                   |
|---------------------------|-----------------------------------|
| م کاربری (ایمیل) :        |                                   |
| نام کاربری                |                                   |
| مز عبور :                 |                                   |
| رمز عبور                  |                                   |
| فراموشی رمز عبور          |                                   |
| د امنیتی (🎔 تازه سازی ) : |                                   |
|                           | sto with a canon a                |
|                           | ورود به سیستم 🗘 ثبت نام کاربر جدی |
|                           | <u>^</u>                          |

۴- در پنجره باز شده تمامی فیلد ها را طبق فرمت زیر وارد کنید:

| پرکردن فیلدهای ستاره دار اجباری است.                                                                             |       |
|----------------------------------------------------------------------------------------------------|-------|
| م کاربری (ایمیل)* :                                                                                              |       |
| نام کاربری <b>ایمیل شرکت وارد شود.</b>                                                                           | 4     |
| م مستعار* :                                                                                                    |       |
| نام مستعار <b>نام شرکت وارد شود.</b>                                                                             | ₩     |
| ىز عبور* :                                                                                                    |       |
| رمز عبور - رمز عبور حداقل باید ۸ حرفی و حداکثر ۱۶ حرفی و مجوعه ای از اعداد و حروف بزرگ و کوچک و کاراکتر ها باشد. | a.    |
| ترار رمز عبور* :                                                                                                 |       |
| تکرار رمز عبور در مرز عبور و نکرار آن باید یکسان باشد.                                                           | a,    |
| د امنیتی (🗘 تازه سازی ) :                                                                                        |       |
| کد امنیتی مقابل به صورت عددی وارد شود. و ته                                                                      | de la |

۵- در صورت ثبت صحیح اطلاعات، پیام زیر را دریافت خواهید کرد:

| 🛨 ثبت نام کاربر جدید                                                          |  |
|-------------------------------------------------------------------------------|--|
| کاربر جدید ایجاد گردید،جهت فعال سازی حساب کاربری به ایمیل خود مراجعه فرمایید. |  |

"پس از تایید لینک ارسال شده از طرف شرکت پالایش نفت تبریز به ایمیل مشتری؛ لطفا" طی نامه ای رسمی جهت معرفی ایمیل وارد شده به همراه مشخصات نماینده شرکت (نام ، نام خانوادگی، کد ملی و شماره موبایل) را به ایمیل m.ghoreyshi@tzorc.ir ارسال فرمایید." پس از بررسی های لازم و تایید نام کاربری، کارشناسان شرکت با نماینده معرفی شده تماس حاصل خواهند نمود تا نسبت به تکمیل کامل سایر اطلاعات در وب سایت اقدام فرمایید.

\*در صورت بروز هرگونه مشکل در فرآیند ثبت نام ، عضویت و یا پیگیری های لازم میتوانید با شماره تلفن 21148735-041 (آقای قریشی زاده) تماس حاصل فرمایید.

با تشکر واحد ارتباط با مشترى شركت پالايش نفت تبريز